Official Copy

Approved for Use

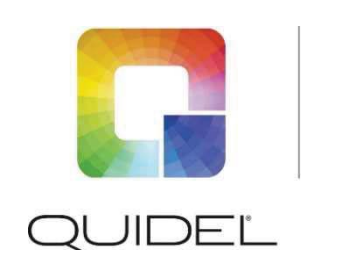

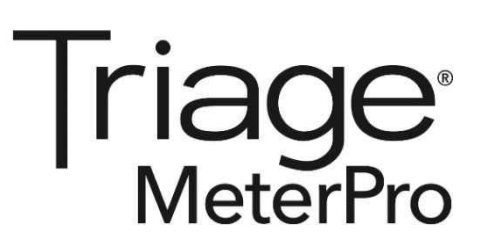

# **Technical Bulletin**

## Changes Made to the Triage MeterPro Manual for Software Version 5.04.021

- 1. New features in the software update include:
  - Sample Select
  - Restore Factory Defaults
- 2. Update for International Quidel Assistance

## Sample Select

In certain cases, the lab supervisor may wish to control the default sample type for devices run on the meter. Sample Select allows the supervisor to choose **BLOOD**, **PLASMA**, or **SELECT** options. If **BLOOD** or **PLASMA** are selected, then any device run on the meter for **PATIENT SAMPLE** or **MISC** will use the chosen sample type option without prompting the user to make a selection with each test.

If **SELECT** is chosen, then each time a user runs a **PATIENT SAMPLE** or **MISC** test the user will be prompted to select **BLOOD** or **PLASMA** prior to the test being executed by the meter.

This feature is available on software version 05.04.021 however this feature is not available for all tests. If this feature is not available for a test, no selection may be made.

- 1. From the list of programmable parameters, choose **SAMPLE TYPE** using the **A v** keys.
- 2. Press the ← key.
- 3. Select the test panel type using the < keys.
- 4. Navigate down to the **SAMPLE TYPE** parameter using the **( v**) keys
- 5. Select the **SAMPLE TYPE** option of **BLOOD**, **PLASMA**, or **SELECT** using the  $\checkmark$  keys.
- 6. Press the  $\leftarrow$  key to save changes.

**NOTE:** The **SAMPLE TYPE** that is selected by the supervisor will appear on the result screen and will also appear in the printed results at the end of the test being performed.

## Restore Factory Defaults

This function allows the supervisor to restore the meter to factory default settings. All results and data will be deleted if this setting is selected. All settings will be reset to factory defaults. This option should only be selected when the Supervisor desires to delete all data and results stored on the meter. This feature is available on software version 05.04.021.

1. From the list of programmable parameters, choose **RESTORE FACTORY DEFAULTS** using the

🔻 keys.

- 2. Press the ← key.
- 3. Select **RESTORE FACTORY DEFAULTS** using the **A v** keys.
- 4. Press the ← key.

NOTE: If the RESTORE FACTORY DEFAULTS selection is chosen and the enter key pressed, all results and data currently stored on the meter will be deleted permanently.

## Assistance

If you have any questions regarding the use of this product, please contact Quidel Technical Support at +353 (91) 412 474 (outside the U.S.) or one of the Technical Support Centers listed below. You may also contact us at quidel.com or <u>emeatechnicalsupport@quidel.com</u>.

| Region                            | Telephone Number                 | Fax Number         |
|-----------------------------------|----------------------------------|--------------------|
|                                   | (Option 2 for Technical Support) |                    |
| Austria                           | +43 316 231239                   | +43 316 231240     |
| France                            | 0 (805) 371674                   | +33 (1) 856 40308  |
| Germany                           | +49 7154 1593912                 | +49 7154 1593913   |
| Ireland (Main)                    | +353 (91) 412 474                | +353 (91) 412 478  |
| Ireland (Toll-Free)               | 1800 200441                      | +353 (91) 412 478  |
| Netherlands                       | 0 800 0224198                    | +31 20 888 1320    |
| Switzerland                       | 0 800 554864                     | +41 31 560 2913    |
| United Kingdom                    | 0 800 3688248                    | +44 (20) 397 04114 |
| Europe, Middle East<br>and Africa | +353 (91) 412 474                | +353 (91) 412 478  |

E-mail: <a href="mailto:emeatechnicalsupport@quidel.com">emeatechnicalsupport@quidel.com</a>

You may also visit our website at **quidel.com** for information on Quidel's line of Rapid Diagnostics, Molecular Diagnostics, Cell Culture and Specialty Products (Bone Health and Autoimmune & Complement). Other product information available on our website includes: CPT codes, CLSI procedure guides, SDS, and Package Inserts.

## **Signature Manifest**

#### Document Number: TechBulletin-26641en

Title: Quidel Triage MeterProTech Bulletin for Software Version 5.04.021

Revision: A

All dates and times are in US/Pacific.

## ECO-6015 T2 CustomerLetter-26638en TechBulletin-26641en CR-8013

## Collaboration

| Name/Signature                                   | Title                          | Date                     | Meaning/Reason |
|--------------------------------------------------|--------------------------------|--------------------------|----------------|
| Alyna Fainberg (AFAINBERG)                       |                                | 06 Dec 2018, 06:29:57 PM | Complete       |
| Justin Stelzer (STELZJU)                         | Project Manager                | 07 Dec 2018, 08:23:04 AM | Complete       |
| Alexander Taam<br>(ALEXANDER.TAAM)               | ACT Program Lead               | 07 Dec 2018, 08:44:56 AM | Complete       |
| Payal Aggarwal-Scott (PAYALAS)                   | Quality Assurance Engineer V   | 07 Dec 2018, 10:13:32 AM | Complete       |
| Jacqueline Paulo-Kretzer<br>(JACQUELINE.KRETZER) | Technical Marketing Manager    | 07 Dec 2018, 10:20:14 AM | Complete       |
| Laura DuPont (LAURA.DUPONT)                      | Training Systems Administrator | 07 Dec 2018, 11:41:09 AM | Complete       |
| Dawn Allenby (ALLENDA)                           | Associate Director, Regulatory | 07 Dec 2018, 02:11:15 PM | Complete       |
| Billy Zarcone (BILLY.ZARCONE)                    | Access Only                    | 07 Dec 2018, 03:18:06 PM | Complete       |
| Jody Vacala (JODY.VACALA)                        |                                | 07 Dec 2018, 03:54:17 PM | Complete       |
| Deborah Phillips (PHILLDE)                       | Document Control Analyst       | 07 Dec 2018, 04:20:17 PM | Complete       |

#### Approvals

| Title                          | Date                                                                                                    | Meaning/Reason                                                                                                    |
|--------------------------------|----------------------------------------------------------------------------------------------------|----------------------------------------------------------------------------------------------------|
| Quality Assurance Engineer V   | 07 Dec 2018, 04:30:55 PM                                                                                                    | Approved                                                                                                    |
|                                | 07 Dec 2018, 04:50:07 PM                                                                                                    | Approved                                                                                                    |
| ACT Program Lead               | 08 Dec 2018, 11:05:00 AM                                                                                                    | Approved                                                                                                    |
| Project Manager                | 10 Dec 2018, 09:37:38 AM                                                                                                    | Approved                                                                                                    |
| Technical Marketing Manager    | 11 Dec 2018, 02:59:51 AM                                                                                                    | Approved                                                                                                    |
| Associate Director, Regulatory | 11 Dec 2018, 01:55:39 PM                                                                                                    | Approved                                                                                                    |
|                                | 14 Dec 2018, 02:59:41 AM                                                                                                    | Approved                                                                                                    |
| Manager, Manufacturing I       | 21 Dec 2018, 05:16:22 PM                                                                                                    | Approved                                                                                                    |
| Document Control Analyst       | 21 Dec 2018, 06:57:10 PM                                                                                                    | Approved                                                                                                    |
|                                | Title Quality Assurance Engineer V ACT Program Lead Project Manager Technical Marketing Manager Associate Director,Regulatory Manager, Manufacturing I Document Control Analyst | TitleDateQuality Assurance Engineer V07 Dec 2018, 04:30:55 PM<br>07 Dec 2018, 04:50:07 PMACT Program Lead08 Dec 2018, 11:05:00 AMProject Manager10 Dec 2018, 09:37:38 AMTechnical Marketing Manager11 Dec 2018, 02:59:51 AMAssociate Director,Regulatory11 Dec 2018, 01:55:39 PM<br>14 Dec 2018, 02:59:41 AMManager, Manufacturing I21 Dec 2018, 05:16:22 PM<br>Document Control Analyst |

#### DMR

| Name/Signature                     | Title                    | Date                     | Meaning/Reason |
|------------------------------------|--------------------------|--------------------------|----------------|
| Erwin Gobaleza<br>(ERWIN.GOBALEZA) | Document Control Analyst |                          |                |
| Deborah Phillips (PHILLDE)         | Document Control Analyst | 21 Dec 2018, 07:01:00 PM | Approved       |

## **Final Release**

| Name/Signature             | Title                    | Date                     | Meaning/Reason |
|----------------------------|--------------------------|--------------------------|----------------|
| Deborah Phillips (PHILLDE) | Document Control Analyst | 21 Dec 2018, 07:01:18 PM | Approved       |